## **Installation Instructions**

## Note:

Internet access is necessary for installation with this installer.

- 1. Be sure you log into macOS as a user with administrator privileges.
- Download "MacSSInst2xxxWW.dmg" onto your hard drive. ("xxx" indicates the model name. There are some installers that come without a model name.)
- 3. Quit any applications that are running on your computer.
- 4. Execute the downloaded "MacSSInst2xxxWW.dmg" file to start the installation.
- 5. When the "MacSSInst2xxxWW" window appears, double-click the "ScanSnap Installer" icon to start the installation.
- 6. Follow the instructions from the Installation Wizard to complete the installation. Select [Open] when the message "xxxxx is an application downloaded from the Internet. Are you sure you want to open it?" appears during installation.